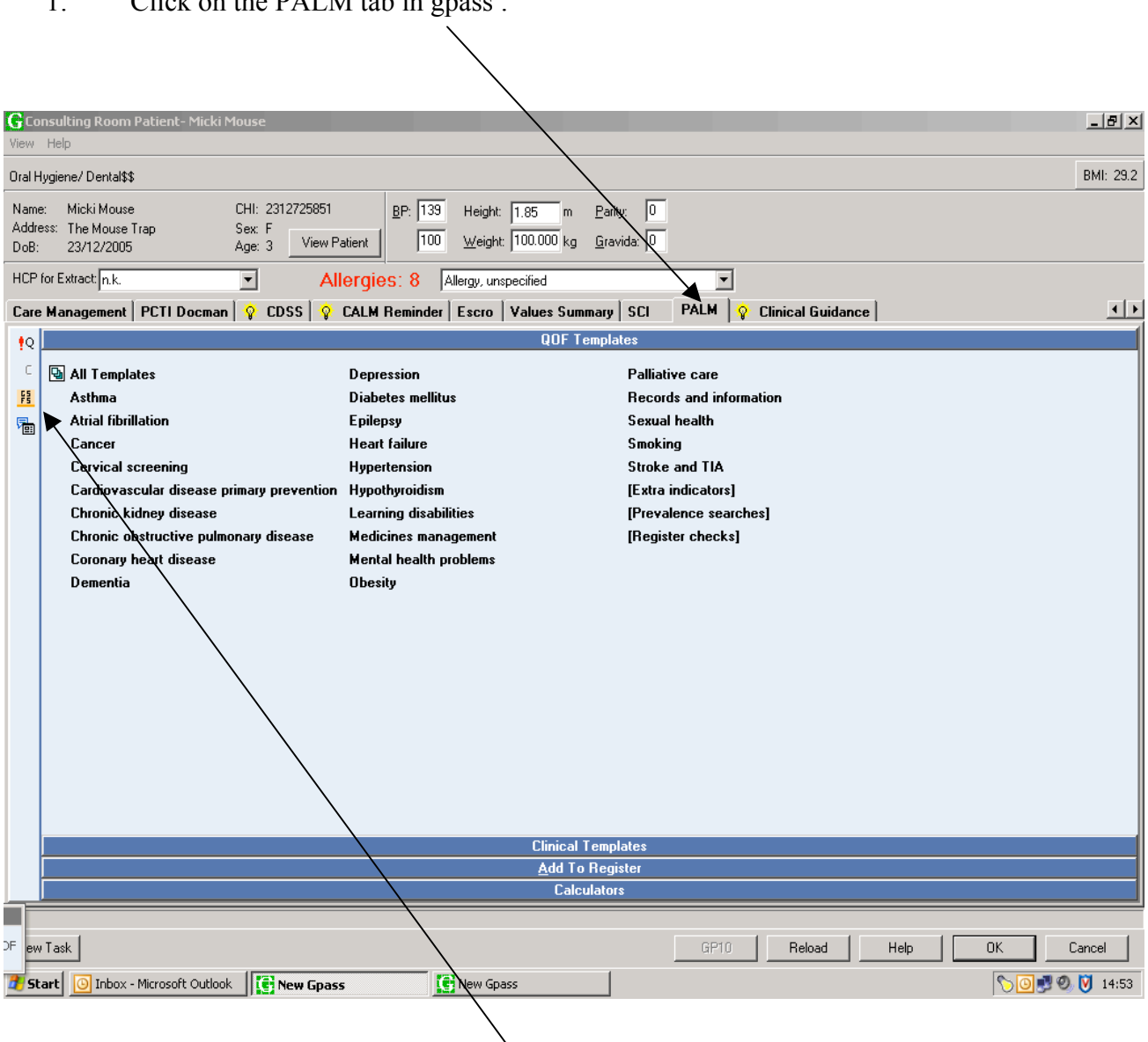

1: Click on the PALM tab in gpass :

2: Then click on the ePCS button. (electronic Palliative Care Summary).

Three sections to be completed

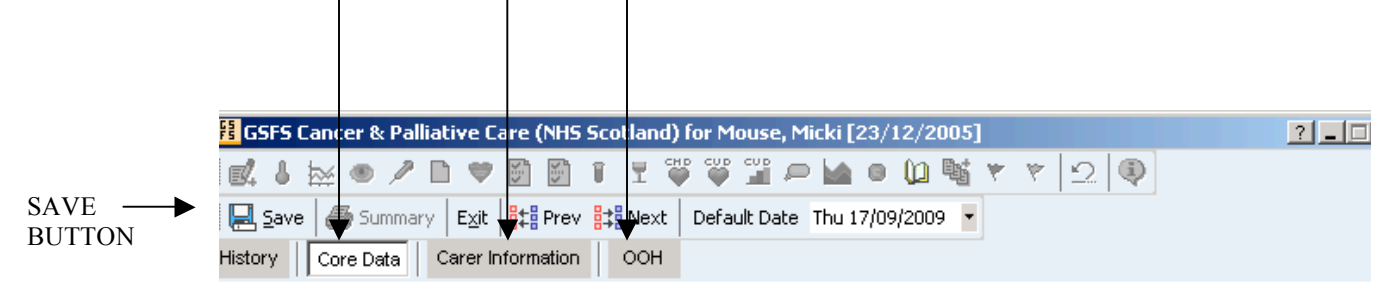

# Gold Standards Framework Scotland (GSFS)

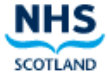

## A programme to support cancer & palliative care in the community

🦞 Only data currently contained within a freetext area will be saved. 👘

#### **Diagnosis Information**

| S | On Palliative Care                   | 11/05/2009: Palliative treatment           | ۲ | 02         |
|---|--------------------------------------|--------------------------------------------|---|------------|
| s | Main Diagnoses                       | 26/02/2009: Allergy, unspecified           | ۲ | 2          |
| S | Other Relevent Issues                | generally very anxious about everything    |   | 2          |
| S | Patient's Understanding of Diagnosis | 16/06/2009: Patient aware of diagnosis     | ۲ | 02         |
| S | Patient's Understanding of Prognosis | 16/06/2009: Informing patient of prognosis | ۲ | 02         |
| S | Carer's Understanding of Diagnosis   | No Data Recorded                           | ۲ | 02         |
| S | Carer's Understanding of Prognosis   | 16/06/2009: Informing relative prognosis   | ۲ | <b>U</b> 2 |

### **Resuscitation Status**

| S | Resuscitation Status Agreed | Yes | O No | 🔿 Unknown           |            | 2         |
|---|-----------------------------|-----|------|---------------------|------------|-----------|
| S | Actual Resuscitation Status |     | 16   | 5/06/2009: For resu | uscitation | <br>× 🔟 오 |

#### Treatment

| Cancer Diagno     | sed discussed/Care Review | 16/06/2009: Cancer care review                   | × 🛈 오 |
|-------------------|---------------------------|--------------------------------------------------|-------|
| Surgery           |                           | 09/06/2009: Radiotherapy NEC                     | 🐱 🐔   |
|                   | Radiotherapy 💿 Yes        | ○ No ○ Not Asked 09/06/2009: Radiotherapy NEC    | × 🔰 으 |
|                   | Chemotherapy 💿 Yes        | ○ No ○ Not Asked 09/06/2009: Cancer chemotherapy | × 🛈 오 |
|                   |                           |                                                  |       |
| L/05/2009: Pallia | itive treatment           |                                                  |       |

The chevron icon allows you to view other data entered, Red chevron indicates multiple data.

The book icon allows you to add new data.

In the 'Main Diagnoses' the chevron shows all the High Priorities in GPASS the second icon gives you the option to add only the relevant diagnoses for OOH or ECS.

|                                                                             | $\backslash$                           |                    |            |
|-----------------------------------------------------------------------------|----------------------------------------|--------------------|------------|
| ng Room Patient- George McFarlane                                           |                                        |                    |            |
| GSFS Cancer & Palliative Care (NHS Scotlan                                  |                                        | ?_ <b>_</b> ×      |            |
| 🕵 l 🗟 👁 🖊 D 🛡 🖻 🖬 T T                                                       |                                        |                    |            |
| 📃 Save 🛛 🚑 Summary 🛛 Exit 🛛 😫 Prev 😫 Nex                                    |                                        |                    |            |
| History Core Data Carer Information OOH                                     |                                        |                    |            |
| Gold Standards Framew<br>(GSFS)                                             |                                        |                    |            |
| A programme to support cancer &                                             |                                        | ŀ                  |            |
| Only data currently contained within a freetext ar                          |                                        |                    |            |
| Diagnosis Information                                                       | ▼                                      |                    |            |
| S On Palliative Care                                                        | 17/09/2009: [V]Palliative care         | 💌 🛄 💭              |            |
| S Main Diagnoses                                                            | 13/02/2009: [X] Unspecified dementia   | 🛛 🧏                |            |
| S Other Relevent Issues                                                     | Catheterised. Poor mobility. Deafness. | 2                  |            |
| S Patient's Understanding of Diagnosis                                      | 17/09/2009: Patient aware of diagnosis | × 🔰 오              |            |
| S Patient's Understanding of Prognosis                                      | No Data Recorded                       | × 🛿                |            |
| S Carola Understanding of Diagnosis<br>13/02/2009: [X] Unspecified dementia | 17/09/2009: Discussed with early       | × 00100<br> ‡‡₿ Pt | rev 🚉 Next |

In the Carers information section, when all required sections are completed click the transmission button to YES if you want this summary to be seen in OOH.

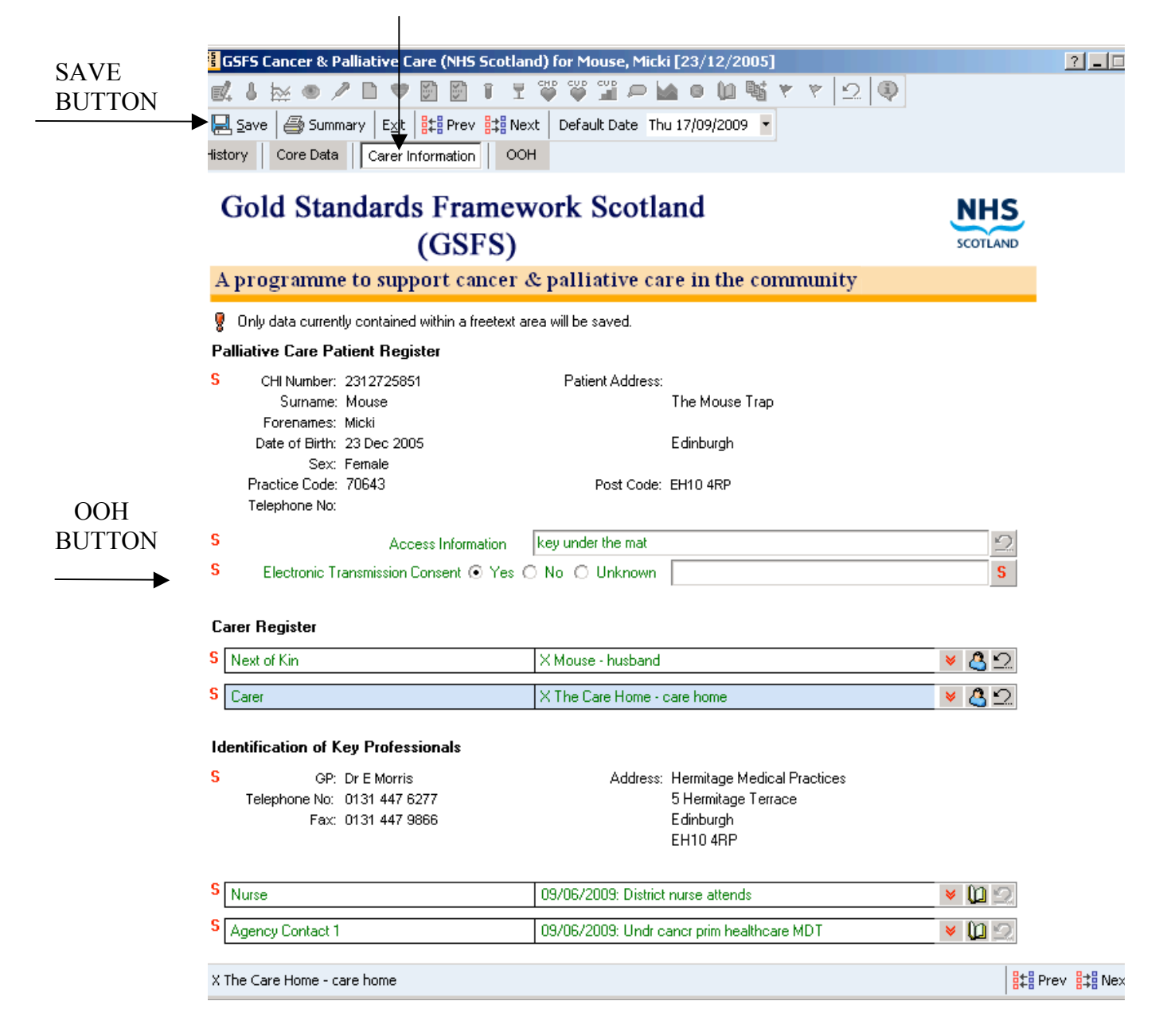

PLEASE REMEMBER to click on the SAVE BUTTON in the top left hand corner. All new data enter will transferred into GPASS clinical. Also remember to click OK in gpass.

A Summary can be printed from the printer icon next to the Save Button.